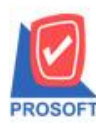

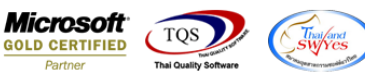

# วิธีการสร้าง Database (การสร้างฐานข้อมูล) ใหม่

ขั้นตอนการสร้าง Database (การสร้างฐานข้อมูล) ใหม่มีขั้นตอนดังนี้

1. ให้ผู้ใช้ Click ปุ่ม "Start" > "All Programs" > "Microsoft SQL Server 2008 R2" > "SQL Server Management Studio"

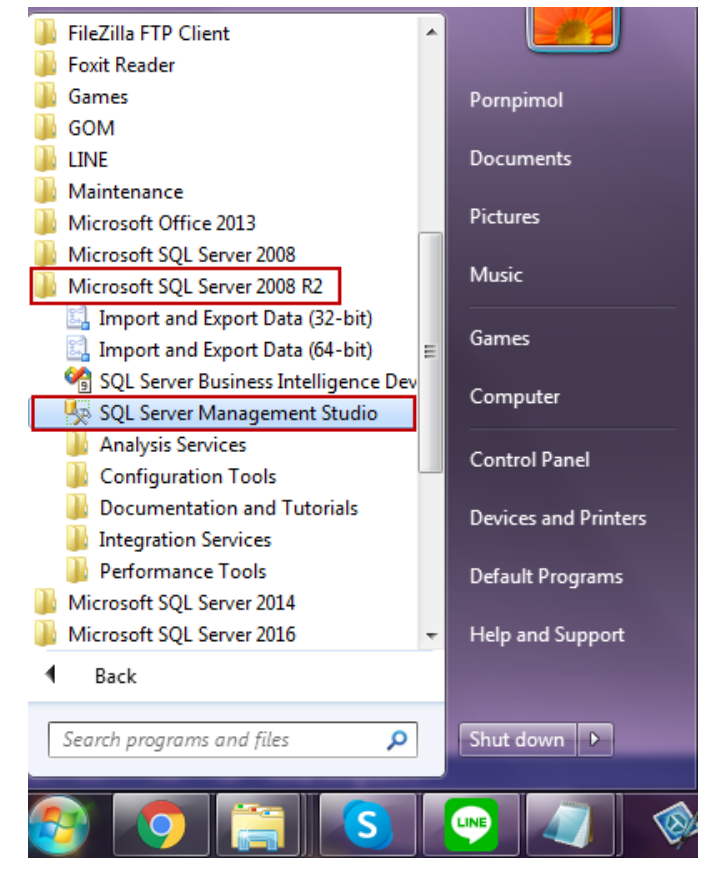

หลังจากที่คลิกแล้วจะเจอหน้าต่าง Connect to Server ด้วยการ Login ตาม Username และ Password ของคุณ
 \* หมายเหตุ : หากใช้ Version ที่ต่ำกว่า Microsoft SQL Server 2008 R2 จะไม่สามารถติดตั้งฐานข้อมูลได้

| Connect to Server |                           |  |  |
|-------------------|---------------------------|--|--|
| SQL S             | <b>erver</b> "2008 R2     |  |  |
| Server type:      | Database Engine 💌         |  |  |
| Server name:      | (local)                   |  |  |
| Authentication:   | SQL Server Authentication |  |  |
| Login:            | sa 🗸 🗸                    |  |  |
| Password:         | •                         |  |  |
|                   | Remember password         |  |  |
| Connect           | Cancel Help Options >>    |  |  |

(|-)

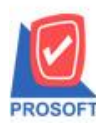

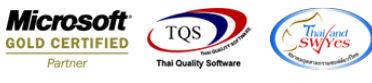

เมื่อเชื่อมต่อเรียบร้อยแล้ว ให้คลิกขวาที่ Folder : "Database" แล้วเลือกเมนู "Restore Database..."

| 🇏 Microsoft SQL Server I | Management Studio               |
|--------------------------|---------------------------------|
| File Edit View De        | bug Tools Window Community Help |
| 🕴 🔔 New Query 🛛 🛅 🛛      | b 🚯 🚯   ba   🐸 🖃 🖂   🚳 🖕        |
| Object Explorer          | <b>→</b> ‡ ×                    |
| Connect 🕶 📑 📑            | 7 💿 📓                           |
| E B PPM-PC\SQL2008       | (SQL Server 10.50.1600 - sa     |
| ⊕                        | New Database                    |
| 🕀 🧰 Server Ob            | Attach                          |
|                          | Restore Database                |
| 🗉 📸 SQL Serve            | Restore Files and Filegroups    |
|                          | Start PowerShell                |
|                          | Reports •                       |
|                          | Refresh                         |
|                          |                                 |

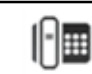

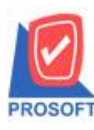

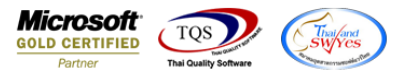

 ให้ผู้ใช้ระบุชื่อ Database ที่ต้องการในช่อง "To database" แล้วเลือก "From device:" > " ... " ทางด้านขวาเพื่อเรียกไฟล์ ฐานข้อมูล (.bak) ที่เราดาว์น โหลดมาเก็บไว้ในเครื่อง

| 🔋 Restore Database - dbwins_r | new .                                                                             |                  |
|-------------------------------|-----------------------------------------------------------------------------------|------------------|
| Select a page                 | Script 🔻 🚺 Help                                                                   |                  |
| Options                       | Destination for restore                                                           |                  |
|                               | Select or type the name of a new or existing database for your restore operation. |                  |
|                               | To database: dbwins_new                                                           | -                |
|                               | To a point in time: Most recent possible                                          |                  |
|                               | Source for restore                                                                |                  |
|                               | Specify the source and location of backup sets to restore.                        |                  |
|                               | From database:                                                                    |                  |
|                               | From device:                                                                      |                  |
|                               | Select the backup sets to restore:                                                |                  |
|                               | Restore Name Component Type Server Database Position F                            | irst LSN Last LS |
| Connection                    |                                                                                   |                  |
| Server:<br>PPM-PC\SQL2008     |                                                                                   |                  |
| Connection:<br>sa             |                                                                                   |                  |
| View connection properties    |                                                                                   |                  |
| Progress                      |                                                                                   |                  |
| Ready                         | < <u> </u>                                                                        | 4                |
|                               | ок                                                                                | Cancel           |

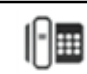

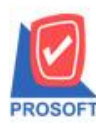

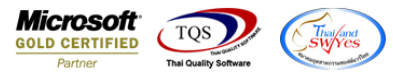

5. ให้ผู้ใช้ Click ปุ่ม "Add" เพื่อเรียกไฟล์ฐานข้อมูลที่คาว์นโหลดมาขึ้นมา

| Specify Backup                        |                                   | x        |
|---------------------------------------|-----------------------------------|----------|
| Specify the backup media and its loca | ation for your restore operation. |          |
| Backup media:                         | File                              |          |
| Backup location:                      |                                   |          |
|                                       | Add                               |          |
|                                       | Remo                              | ve       |
|                                       | Conte                             | nts      |
|                                       |                                   |          |
|                                       |                                   |          |
|                                       |                                   |          |
|                                       |                                   |          |
|                                       |                                   |          |
|                                       | OK Cancel Hel;                    | <b>و</b> |

6. เลือกไฟล์ฐานข้อมูลจาก Folder ที่เราเก็บไว้ เมื่อเลือกแล้วให้กดปุ่ม "OK"

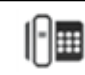

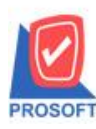

2571/1ซอฟท์แวร์รีสอร์ท ถนนรามคำแหงแขวงหัวหมากเขตบางกะปิกรุงเทพฯ 10240 โทรศัพท์: 0-2739-5900 (อัตโนมัติ) http://www.prosoft.co.th

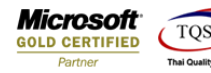

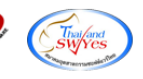

Uccate Backup File - PPM-PC\SQL2008 Select the file: 🗄 📄 FileZilla FTP Client \* Enternet Explorer 🗄 🗀 McAfee Microsoft Analysis Services
 Microsoft Games Microsoft Help Viewer Hicrosoft Office in Microsoft SQL Server 🖶 🚞 120 🗄 🛅 Client SDK - MSSQL10\_50.SQL2008 🖻 🛅 MSSQL 🚊 💼 Backup 🖮 🧰 DB(v.989) -- 🗋 db' dbWINS\_Corporate\_Demo.bak dbWINS\_Small.bak - 🔄 dbWINS\_Small\_Demo.bak 🗄 🖓 🧰 Binn 🗄 🗀 DATA 🗄 🛅 FTData 🗄 🦳 Install Selected path: C:\Program Files\Microsoft SQL Server\MSSQL Files of type: Backup Files(\*.bak;\*.tm) • File name: dbWINS\_Corporate.bak ОΚ Cancel

7. ระบบจะแสดงไฟล์ที่เลือก แล้วให้กดปุ่ม "OK" อีกครั้ง

| Specify Backup                        | ×                                      |
|---------------------------------------|----------------------------------------|
| Specify the backup media and its loca | ation for your restore operation.      |
| Backup media:                         | File 🔹                                 |
| Backup location:                      |                                        |
| C:\Program Files\Microsoft SQL Serv   | ver\MSSQL10_50.SQL2008\MSSQL\Backt Add |
|                                       | Remove                                 |
|                                       | Contents                               |
|                                       |                                        |
|                                       |                                        |
|                                       |                                        |
| < III                                 | •                                      |
|                                       |                                        |
|                                       | OK Cancel Help                         |
|                                       | ·                                      |

8. ให้ผู้ใช้ "Check" ในช่อง Restore โดยเลือกรายการ Database ที่ผู้ใช้สร้างก่อนหน้านี้

10

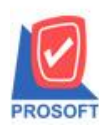

2571/1ซอฟท์แวร์รีสอร์ท ถนนรามคำแหงแขวงหัวหมากเขตบางกะปิกรุงเทพฯ 10240

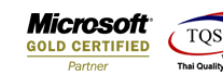

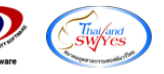

โทรศัพท์: 0-2739-5900 (อัตโนมัติ) http://www.prosoft.co.th

| 间 Restore Database - dbwins_r | new                                                                               |                | - 0 ×        |
|-------------------------------|-----------------------------------------------------------------------------------|----------------|--------------|
| Select a page                 | 🔄 Script 🔻 🚺 Help                                                                 |                |              |
| Options                       | Destination for restore                                                           |                |              |
|                               | Select or type the name of a new or existing database for your restore operation. |                |              |
|                               | To database: dbwins_new                                                           |                | •            |
|                               | To a point in time: Most recent possi                                             | ble            |              |
|                               | Source for restore                                                                |                |              |
|                               | Specify the source and location of backup sets to restore                         |                |              |
|                               | From database:                                                                    |                |              |
|                               | From device:     C:\Program Files\Microsoft SQL Server\MSSQL10.5                  |                |              |
|                               | Select the backup sets to restore:                                                |                |              |
|                               | Restore Name                                                                      | Component Type | Server       |
| Connection                    | dbWINS_Corporate-Full Database Backup                                             | Database Full  | DESKTOP-SJ1R |
| Server:<br>PPM-PC\SQL2008     |                                                                                   |                |              |
| Connection:<br>sa             |                                                                                   |                |              |
| View connection properties    |                                                                                   |                |              |
| Progress                      |                                                                                   |                |              |
| Ready                         | < <u> </u>                                                                        |                | •            |
|                               |                                                                                   | ОК             | Cancel       |

9. จากนั้น ให้ผู้ใช้เลือกแท็บ "Option" แล้วกดเลือก Check > "Overwrite the existing database (WITH REPLACE)" แล้วกด ปุ่ม "OK"

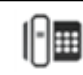

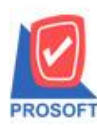

. 2571/1ซอฟท์แวร์รีสอร์ท ถนนรามคำแหงแขวงหัวหมากเขตบางกะปิกรุงเทพฯ 10240

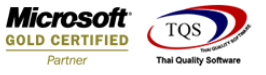

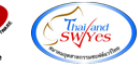

โทรศัพท์: 0-2739-5900 (อัตโนมัติ) http://www.prosoft.co.th

| 🔋 Restore Database - dbwins_r                  | ew                                                                                                    |                               |                                                                          |
|------------------------------------------------|----------------------------------------------------------------------------------------------------|-------------------------------|--------------------------------------------------------------------------|
| Select a page                                  | 🖾 Script 🔻 🚺 Help                                                                                                    |                               |                                                                          |
| Options                                        | Restore options         Image: Overwrite the existing database (WITH REPLACE)         Image: Preserve the replication settings (WITH KEEP_REPLICATION)         Image: Prompt before restoring each backup         Image: Prompt before restoring each backup         Image: Restrict access to the restored database (WITH RESTRICTED_USER)         Restore the database files as:         Original File Name       File Type         Image: Restore As         Image: dbERP_New_Data       Rows Data         C:\Program Files\Microsoft SQL         Image: dbERP_New_Log       Log         C:\Program Files\Microsoft SQL         Image: dbERP_New_Log       Log         C:\Program Files\Microsoft SQL         Image: dbERP_New_Log       Log         C:\Program Files\Microsoft SQL         Image: dbERP_New_Log       Log         C:\Program Files\Microsoft SQL         Image: dbERP_New_Log       Log         C:\Program Files\Microsoft SQL         Image: dbERP_New the database ready to use by rolling back uncommitted transactions. Additional         Image: dbERP_New the database ready to use by rolling back uncommitted transactions. Additional |                               |                                                                          |
| Connection                                     | Leave the database non-operational, and do not roll back uncommitted transactions. Additional                                                                                                    |                               |                                                                          |
| Server:<br>PPM-PC\SQL2008<br>Connection:<br>sa | Leave the database in read<br>actions in a standby file so<br>STANDBY)<br>Standby file:                                                                                                    | Jonly mode. Undo unco         | ommitted transactions, but save the undo<br>an be reversed.(RESTORE WITH |
| Progress                                       |                                                                                                    |                               |                                                                          |
| Ready                                          | The Full-Text Upgrade C<br>imported, rebuilt, or reset                                                                                                    | )ption server property co<br> | ontrols whether full-text indexes are                                    |
|                                                |                                                                                                    |                               | OK Cancel                                                                |

10. ระบบจะทำการ Restore Database กรุณารอสักครู่จนกว่าจะเสร็จสิ้น

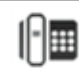

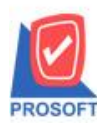

2571/1ซอฟท์แวร์รีสอร์ท ถนนรามคำแหงแขวงหัวหมากเขตบางกะปิกรุงเทพฯ 10240

โทรศัพท์: 0-2739-5900 (อัตโนมัติ) http://www.prosoft.co.th

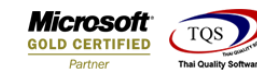

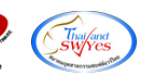

| 🔋 Restore Database - dbwins_r | new                                                                                                    |                        |                                          |
|-------------------------------|----------------------------------------------------------------------------------------------------|------------------------|------------------------------------------|
| Select a page                 | 🕄 Script 👻 📑 Help                                                                                                    |                        |                                          |
| General                       |                                                                                                    |                        |                                          |
| Options                       | Destara antiana                                                                                                    |                        |                                          |
|                               |                                                                                                    |                        |                                          |
|                               | Overwrite the existing datal                                                                                                    | base (WITH REPLACE)    | )                                        |
|                               | Preserve the replication set                                                                                                    | tings (WITH KEEP_RE    | PLICATION)                               |
|                               | Prompt before restoring ead                                                                                                    | ch backup              |                                          |
|                               | Restrict access to the resto                                                                                                    | ored database (WITH R  | ESTRICTED_USER)                          |
|                               | Restore the database files as:                                                                                                    |                        |                                          |
|                               | Original File Name                                                                                                    | File Type              | Restore As                               |
|                               | dbERP_New_Data                                                                                                    | Rows Data              | C:\Program Files\Microsoft SQL           |
|                               | dbERP_New_Log                                                                                                    | Log                    | C:\Program Files\Microsoft SQL           |
|                               |                                                                                                    |                        |                                          |
|                               | Recovery state                                                                                                    |                        |                                          |
|                               | Leave the database ready to use by rolling back uncommitted transactions. Additional transaction logs cannot be restored. (RESTORE WITH RECOVERY) |                        |                                          |
| Connection                    | Leave the database non-operational, and do not roll back uncommitted transactions. Additional                                                     |                        |                                          |
| Server:                       | transaction logs can be restored.(RESTORE WITH NORECOVERY)                                                                                        |                        | H NORECOVERY)                            |
| PPM-PC\SQL2008                | Leave the database in read                                                                                                    | d-only mode. Undo unco | ommitted transactions, but save the undo |
| Connection:<br>sa             | <ul> <li>actions in a standby file so that recovery effects can be reversed.(RESTORE WITH<br/>STANDBY)</li> </ul>                                 |                        |                                          |
| View connection properties    | Standby file:                                                                                                    |                        |                                          |
| Progress                      |                                                                                                    |                        |                                          |
| Executing (100%)              | The Full-Text Upgrade Option server property controls whether full-text indexes are                                                               |                        |                                          |
| Stop action now               | imported, rebuilt, or reset                                                                                                    |                        |                                          |
|                               |                                                                                                    |                        |                                          |
|                               |                                                                                                    |                        | OK Cancel                                |

11. เมื่อ Restore เสร็จสิ้นแล้ว ระบบจะแจ้งเตือนการ Restore สำเสร็จ ให้กดปุ่ม "OK"

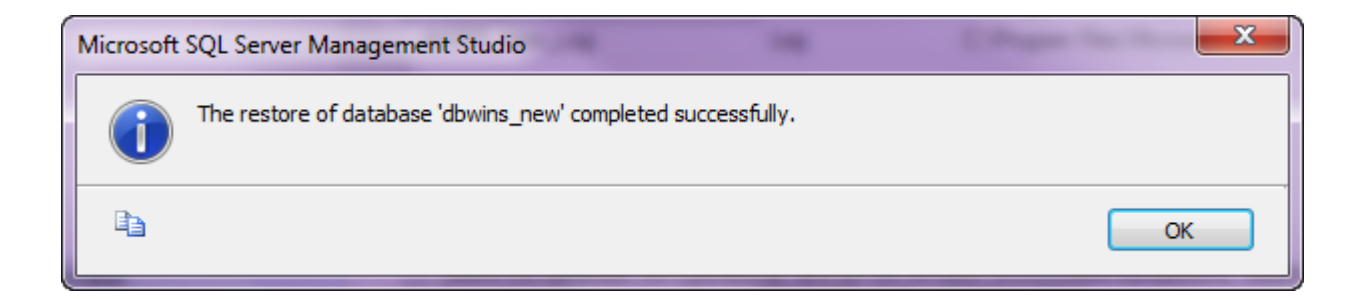

12. จะเห็นว่าฐานข้อมูลที่ผู้ใช้ Restores ขึ้นมานั้น จะปรากฏอยู่ทางค้านซ้ายทันที

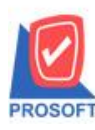

2571/1ซอฟท์แวร์รีสอร์ท ถนนรามคำแหงแขวงหัวหมากเขตบางกะปิกรุงเทพฯ 10240

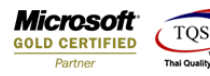

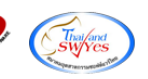

โทรศัพท์: 0-2739-5900 (อัตโนมัติ) http://www.prosoft.co.th

| 🧏 Microsoft SQL Server Management Studio         |  |
|--------------------------------------------------|--|
| File Edit View Debug Tools Window Community Help |  |
| 🗄 🔔 New Query   🛅 📸 📸 🖺 📑 📂 🖃 🎯   🏧 🖕            |  |
| Object Explorer 🗸 🕂 🗙                            |  |
| Connect 🕶 📑 📑 🛒 🖻 🌠                              |  |
| E RPM-PC\SQL2008 (SQL Server 10.50.1600 - sa     |  |
| 🖃 🚞 Databases                                    |  |
| 🕀 📴 System Databases                             |  |
| 🕀 🚞 Database Snapshots                           |  |
| 🖃 间 dbwins_New                                   |  |
| 🕀 🚞 Database Diagrams                            |  |
| 🕀 🧰 Tables                                       |  |
|                                                  |  |
| 🕀 🧰 Synonyms                                     |  |
| Programmability                                  |  |
| Service Broker                                   |  |
| 🕀 🦲 Storage                                      |  |
| E Security                                       |  |
| 🖽 🦲 Sequer Objects                               |  |
|                                                  |  |
|                                                  |  |
| B SOL Server Agent                               |  |
|                                                  |  |

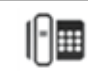